2017.2.6

Ver.1

## 破損・修理データ収集システム

## データ登録に関する Q&A

目次

| 【ログインについて】         | 2  |
|--------------------|----|
| 【接続について】           | 3  |
| 【動作の不具合について】       | 4  |
| 【画面表示の不具合について】     | 5  |
| 【写真の添付の不具合について】    | 6  |
| 【入力について】           | 8  |
| 【データの保存、登録、閲覧について】 | 9  |
| 【意見・要望、問い合わせ窓口】    | 10 |

【ログインについて】

Q:ログインができません。/「このサーバーに接続できるユーザの最大数を超えまし た。」が表示されます。

A:本システムは、同時接続が6名までとなっています。7名以上の方が、一度にアク セスしようとすると、下図のエラーメッセージ「このサーバーに接続できるユーザの最 大数を超えました。」が表示されます。この表示が出た場合は、恐れ入りますが、時間 をおいて、再アクセスをお願い致します。なかなか繋がらないなど、お困りの際は、末 尾の問い合わせ窓口まで、ご連絡ください。

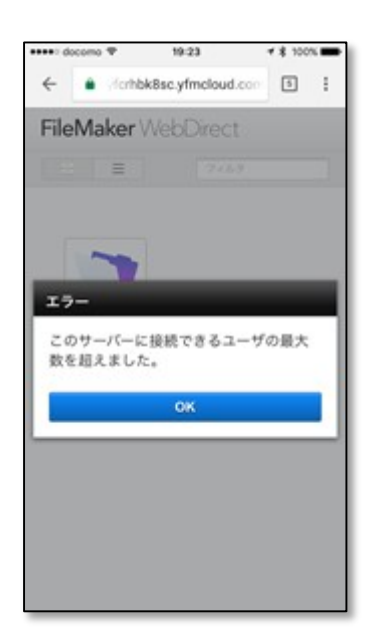

【接続について】

Q:作業途中で接続が切れてしまいました。

A:アクセス後、一定時間(初期設定:3分)を経過して、画面操作がないと、自動的 に接続が切れる設定となっています(以下の画面が表示されます。キャンセルをクリッ クすれば、継続して入力が可能です)。お手数をおかけしますが、再度ログインし、あ らためて入力いただけますよう、お願い申し上げます(システムの構成上、入力途中の データは保存されていません)。

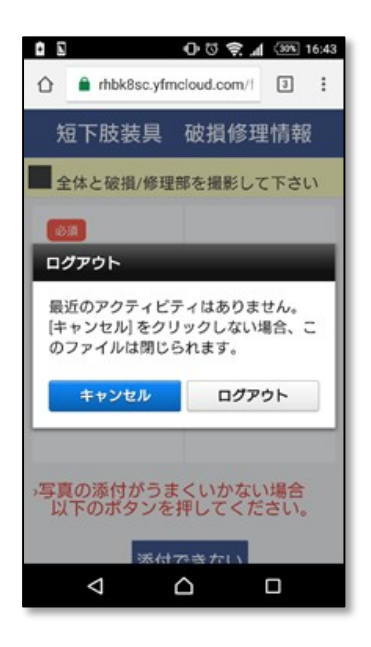

【動作の不具合について】

Q:うまく動作しません。

A: OS やブラウザのバージョンによって正しく動作しない可能性があります(モバイ ルブラウザの条件は、以下となっておりますが、写真添付の動作等は保障されていませ ん)。写真添付については、次項の【写真の添付について】をご参照ください。それ以 外について、お困りの際は、末尾の問い合わせ窓口まで、ご連絡ください。

|                                     | IOS                                                      |                            |                                                        |
|-------------------------------------|----------------------------------------------------------|----------------------------|--------------------------------------------------------|
| モバイルブラウザの条件                         | iPad Air, iPad Air 2, iPad mini 2, iPad mini 3, iPad Pro |                            | iPad Air, iPad Air 2, iPad mini 2, iPad mini 3, iPad P |
| iOS 9.x 上の Mobile Safari 9.x        | iPhone 6, iPhone 6 Plus, iPhone 6s, iPhone 6s Plus       |                            |                                                        |
| Android 5.x および 6.x 上の Chrome 48 以上 |                                                          |                            |                                                        |
|                                     | Android                                                  | メモリ: 2 GB RAM 以上           |                                                        |
|                                     |                                                          | CPU: 1.4 GHz クアッドコアプロセッサ以上 |                                                        |
|                                     |                                                          | 園面サイズ:5インチ以上               |                                                        |

【画面表示の不具合について】(Android で考えられるトラブル対処方法)

Q:入力項目がうまく表示されません。

A:下図のように、プルダウンが消えてしまうなど、表示がおかしくなった場合は、ブ ラウザの「再読み込み」をしてください。それでも改善されない場合は、恐れ入ります が、戻るボタンでログアウトし、再度ログインをお願い致します。

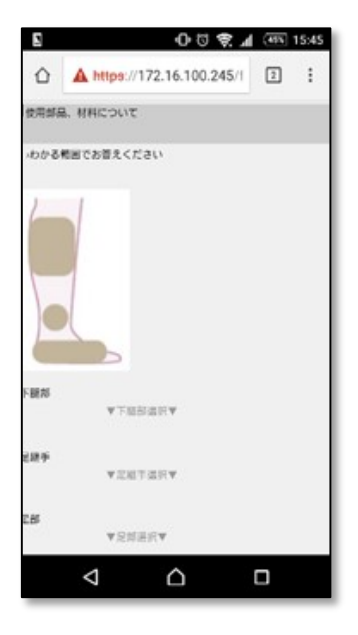

表示がおかしくなった画面

| >わかる範囲 | でお答えください |   |
|--------|----------|---|
| 下腿部    | ▼下題部選択▼  | ~ |
| 足継手    | ▼足離手選択▼  | ~ |
| 足部     | ▼足部選択▼   | ~ |

正しい画面

【写真の添付の不具合について】(Android で考えられるトラブル対処方法)

Q:写真が添付できません。 A:「添付できない」「メールを送る」ボタンを押してください。メールアプリが立
ち上がり、送付先アドレス <u>evaluation@rehab.go.jp</u>、ID が入力された状態となりま
す。そのまま写真を添付し、メールをお送りください。写真以外の情報については、ブ
ラウザで入力、登録をお願い致します。

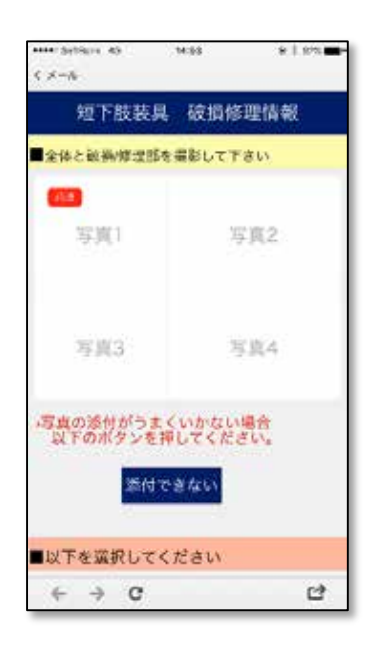

Q: 「メールを送る」ボタンを押しましたが、画面が白くなり、表示されません。

A: ブラウザの戻るボタンで、元の画面に戻り、メールアプリを手動で立ち上げ、表示 されている ID とともに、<u>evaluation@rehab.go.jp</u>まで、写真を送付してください。 写真以外の情報については、ブラウザで入力、登録してください(メール送信中にログ アウトしてしまう可能性があるので、先に情報を入力いただくことをお勧めします)。 Q:メール送信後、入力画面への戻り方がわかりません。

A: 起動中のアプリを複数表示させ、ブラウザに戻ってください(下図の赤丸の部分を タップするなど、機種によって操作方法が異なります)。

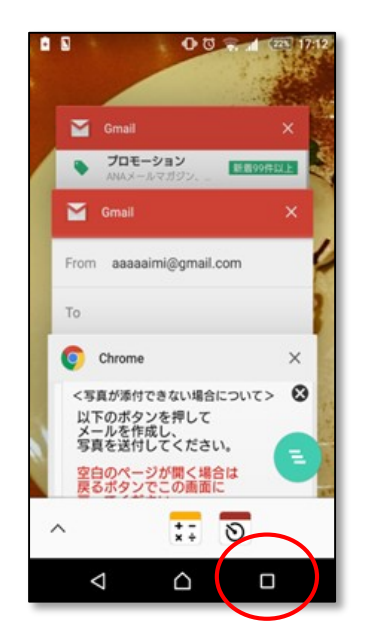

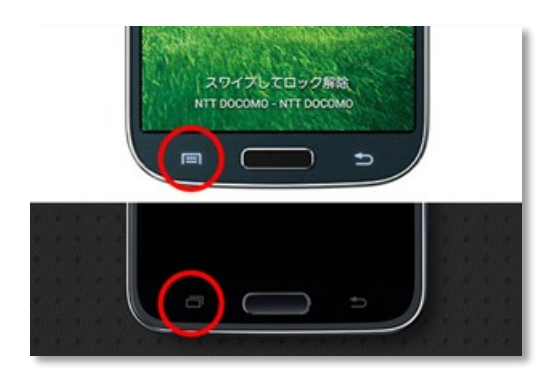

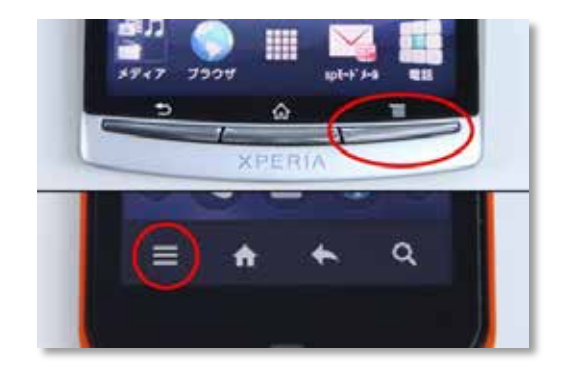

Q:メールを送っている間に、ログアウトしてしまいました。

A:お手数をおかけしますが、 再度ログインし、備考欄に、写真送付中にログアウト してしまった旨と ID をご記入ください。 【入力について】

Q:入力が大変です。

A:ご提供いただく必須項目は、1画面目の 写真(1枚~) 主構成、③主となる 破損箇所、 主となる修理・処理の内容、 費用についての5項目です。これ以外は、 可能な範囲でご記入お願い致します。

Q:不明な項目/答えにくい項目があります。

A:不明な項目/答えにくい項目については、空欄で構いません。

- Q:適切な選択肢がない項目があります。
- A:その他を選択し、備考欄にご記入ください。

## 【データの保存、登録、閲覧について】

Q:入力中のデータは一時保存できますか?

A:システムの都合上、途中での保存はできない仕様となっています。恐れ入りますが、 登録ボタンを押して、保存いただけますよう、お願い致します。

Q:間違った情報を登録してしまいました。

A:訂正内容を <u>evaluation@rehab.go.jp</u>までご連絡ください。こちらでデータを修正 させていただきます。

Q:登録済みのデータは閲覧できますか?

A: セキュリティの都合上、閲覧いただくことができない仕様となっています。登録内 容を確認したいなど、ご希望ありましたら、末尾の問い合わせ窓口までご相談ください。 【意見・要望、問い合わせ窓口】

システムに関するご意見、ご要望、お問い合わせ等は、以下、問い合わせ窓口までお願 い致します。

破損・修理データ収集システム 問い合わせ窓口

国立障害者リハビリテーションセンター研究所

福祉機器開発部 石渡、金子

evaluation@rehab.go.jp

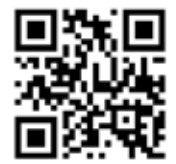